### 【 2023(令和 5)年 4 月自賠責保険料改定対応 新旧料金切り替え方法 】

●「MJデータ更新」操作後に [オプション2]内にできる [自賠責料金変更 2023]から、
 3月 31 日迄の改定前の旧料金と4月1日以降の改定後の新料金を切り替えることが可能です。
 ★ データ更新後直後は、3月 31 日迄の改定前の旧料金になっています。

## I. 自賠責保険料『新旧料金』の切り替え方法

業務作業途中で新旧料金の切り替えはできません!

必ず各業務画面を閉じてから切り替えを行ってください!

- ※ LAN / WAN システムをご利用の場合、子機(クライアント機)の Motorjim Cosmo シリーズ も 閉じていることを確認してください!
- MOTORJI Cosmo シリーズを開き、[F2:日常業務2]-[オプション2]内の [自賠責料金変更 2023]
  を 左クリック してください。(下記画面内容はお客様により異なりますこと予めご了承ください)

| オブ | ション業務メニュー                |
|----|--------------------------|
|    | 業務名                      |
|    | 代車拠点マスター設定               |
|    | 代車管理EX<br>白暁書料 全亦 更 2023 |
|    | 日知真科亚发史2023              |

※ [自賠責料金変更 2023] が表示されていない場合は、再度「MJ データ更新」を行ってから確認してください。

# 再度「MJ データ更新」を行っても表示されない場合、本手順での切り替えができない環境の可能性がございます。弊社担当までお問合せください。

● 改定前[3月31日迄] 旧料金 → 改定後[4月1日以降] 新料金 に切り替える場合

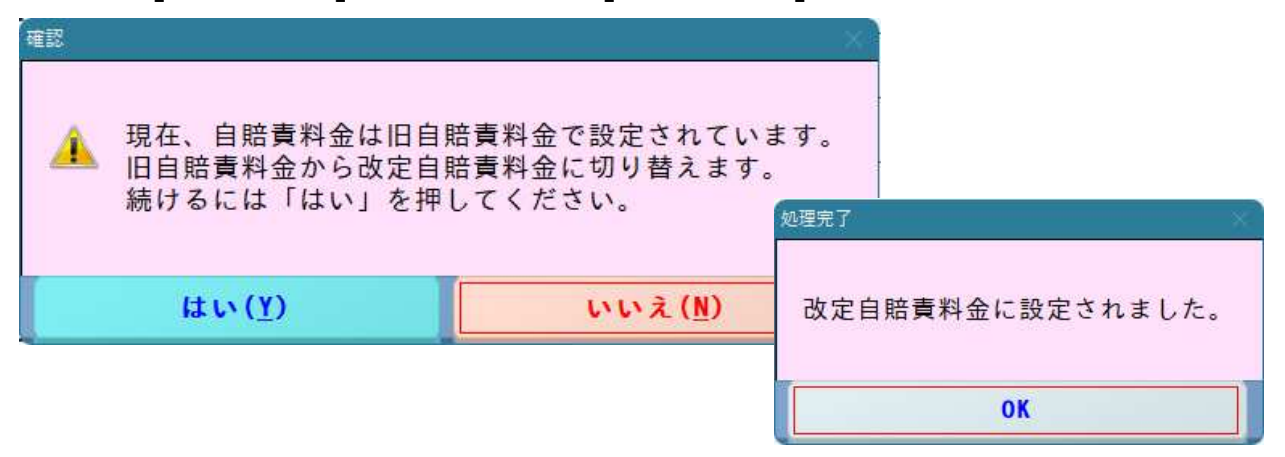

● 改定後[4月1日以降] 新料金 → 改定前[3月31日迄] 旧料金 に切り替える場合

| 確認                                           |                                       | ×                             |
|----------------------------------------------|---------------------------------------|-------------------------------|
| 現在、自賠責料金は改定自<br>改定自賠責料金から旧自賠<br>続けるには「はい」を押し | 賠責料金で設定されてい。<br>責料金に切り替えます。<br>てください。 | ま <b>す</b> 。<br><sup>- </sup> |
| はい(Y)                                        | いいえ ( <u>N</u> )                      | 旧自賠責料金に設定されました。               |
|                                              |                                       | ОК                            |

② 切り替え後、Motorjim Cosmo シリーズを再起動するために自動で終了画面が表示されます。
 Enter:はいを選択して再起動してからご使用ください。

| 業務選択と二 | 1-                         |
|--------|----------------------------|
| ?      | モータージムを終了してもよろしいですか?       |
|        | Esc:いいえ F2:バックアップ Enter:はい |

### Ⅱ.新旧料金を切り替えた後は・・・

[F7:マスター設定業務3]-[自賠責保険料マスター設定]から、地域/車種/期間区分ごとの 保険料一覧を照会、編集することができます。

※ この画面で保険料の編集をした場合、車両情報内の自賠責保険料も自動で反映されます。

下記の金額になっていた場合は新料金になっています。

| 直 利  | i 🗌      |          |      |   |
|------|----------|----------|------|---|
| 期間区分 |          | ●1:月     | • 2: | B |
|      | tta 88 6 |          | オフ古種 |   |
| -    | 别间日      | なかに「ロ」 い | のる早悝 |   |
|      |          |          |      |   |

| 自賠責保険料マスター | -の設 | 定保険料設定画面 | 5       |  |    |       |             | • |
|------------|-----|----------|---------|--|----|-------|-------------|---|
|            |     |          |         |  |    |       | 1 ∕ 2 ^°-ў* |   |
| ł          | 地 域 |          | 離島以外の地域 |  |    |       |             |   |
| Ē          | 車 種 |          | 自家用乗用   |  |    |       |             |   |
| N          | 0   | 期間       | 保険料(円)  |  | NO | 期間    | 保険料(円)      |   |
|            | 1   | 37 ヶ月    | 24, 190 |  | 17 | 21 ヶ月 | 16, 110     |   |
|            | 2   | 36 ヶ月    | 23,690  |  | 18 | 20 ヶ月 | 15,600      |   |
|            | 3   | 35 ヶ月    | 23, 190 |  | 19 | 19ヶ月  | 15,090      |   |
|            | 4   | 34 ヶ月    | 22,690  |  | 20 | 18 ヶ月 | 14, 570     |   |
|            | 5   | 33 ヶ月    | 22, 180 |  | 21 | 17 ヶ月 | 14,060      |   |
|            | 6   | 32 ヶ月    | 21,680  |  | 22 | 16 ヶ月 | 13, 550     |   |
|            | 7   | 31 ヶ月    | 21, 180 |  | 23 | 15 ヶ月 | 13,030      |   |
|            | 8   | 30 ヶ月    | 20,670  |  | 24 | 14 ヶ月 | 12, 520     |   |
|            | 9   | 29 ヶ月    | 20, 170 |  | 25 | 13 ヶ月 | 12,010      |   |
| 1          | 0   | 28 ヶ月    | 19,670  |  | 26 | 12 ヶ月 | 11,500      |   |
| 1          | 1   | 27 ヶ月    | 19.160  |  | 27 | 11 ヶ月 | 10.970      |   |

#### !!! ご注意ください !!!

このプログラムを実行しても、[F1:日常業務1]-[車両情報]内にある Alt + K 諸費用情報 の 自賠責保険料枠で、下記のように金額が表示されていない(空白)場合、保険料が自動計算されていません。 その車両を処理区分3:変更で呼び出し、 F2:保険料取得 で再度設定をお願いします。

※ 保険料を手入力されている場合も同様に自動計算されていない場合がございます。
 その場合も上記と同じに F2:保険料取得 で再設定をお願いします。
 それでも正しい金額が表示されないようでしたら、お手数ですが弊社担当までご連絡ください。

| Бマスターの設定 車検時費用入力値 | <b>面</b>  |       |                |      |        |
|-------------------|-----------|-------|----------------|------|--------|
| 登録番号              |           |       |                |      |        |
| 自賠責保険料            |           |       | 諸費用名称          | 課税区分 | 金額(円)  |
| 地域                |           |       | 印紙代            | 非課税  |        |
| 車 種               |           |       | 車検代行手数料        | 課税   | 円      |
| 期間                |           |       | 中古新規登録料        | 課税   | 円      |
| 保険料               | 円         |       | 抹消登録費用         | 課税   | 円      |
|                   |           |       | 車庫証明           | 課税   | 一<br>円 |
| 重量税               |           |       | 名義変更料          | 課税「  |        |
| 自·事区分             | 車検有効期間    | 年     | 自動車税           | 非課税  | 円      |
| 重量税車種             |           |       | 仮ナンバー          | 非課税  | —<br>円 |
| 車両重量              | Kg 車両総重量  | Kg    |                | 非課税  | - 円    |
| 重量税               | 0 円       |       |                | 非課税  |        |
|                   |           |       |                |      |        |
| 課税売上              | 0円 諸費用    | 0円    | <b>消費税</b> 0 円 | 合計   | 0円     |
| Esc : 1           | <b>非止</b> | F2:保険 | 料取得            | Ente | r:設定   |